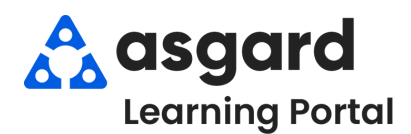

## AsgardMobile Mis Filtros de Órdenes de Trabajo (S&P)

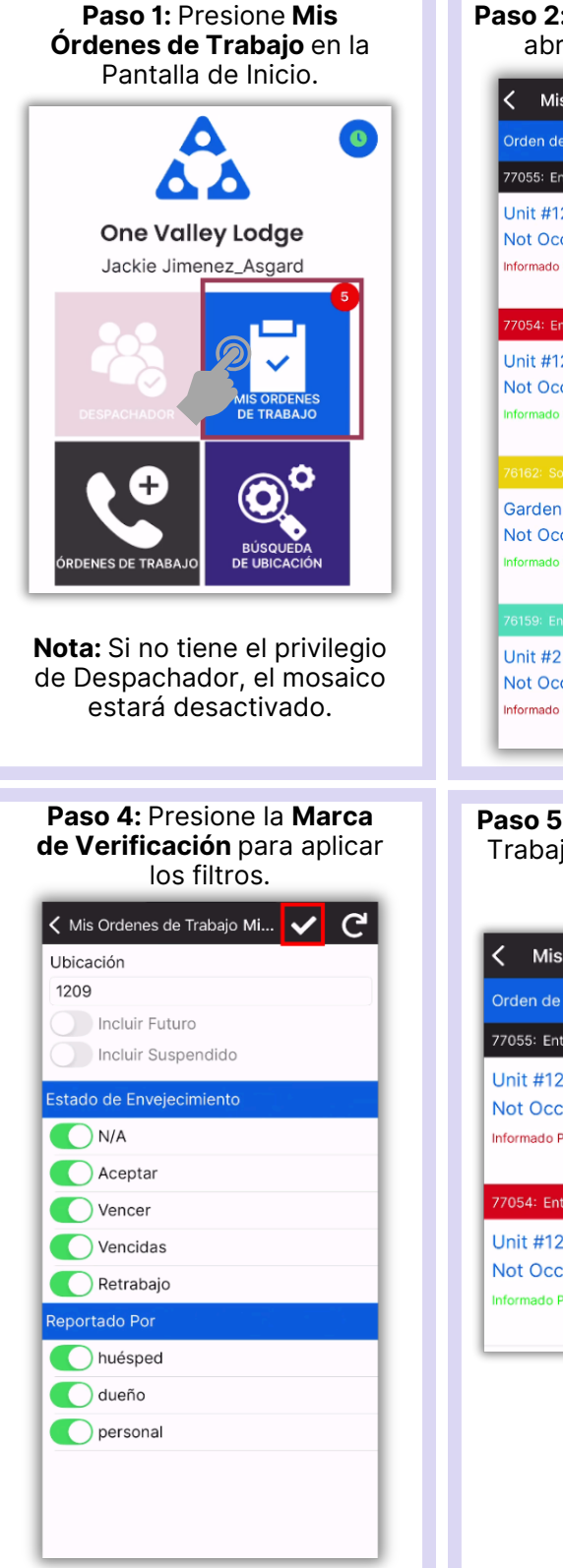

| aso 2: Presione el Embud<br>abrir la Pantalla de Filtr               | <b>o</b> para<br>' <b>o</b> . |
|----------------------------------------------------------------------|-------------------------------|
| < Mis Ordenes de Tra 😢 🐻                                             | T                             |
| Orden de Trabajo Estándar (4) 🛛 🦯                                    | ~                             |
| 77055: Entrega al invitado: Amenidad / Artículo / Pa                 | iquete                        |
| Unit #1209 (1 Bdrm)<br>Not Occupied<br>Informado Por: Guest (Medium) |                               |
|                                                                      | 20                            |
| 77054: Entrega al invitado: Amenidad / Artículo / Pa                 | iquete                        |
| Unit #1209 (1 Bdrm)<br>Not Occupied<br>Informado Por: Staff (Medium) | e.o                           |
|                                                                      |                               |
| Garden Oasis Pool<br>Not Occupied<br>Informado Por: Staff (Low)      | <b>.</b>                      |
|                                                                      | es                            |
| Unit #2308 (2 Bdrm)<br>Not Occupied<br>Informado Por: Guest (Medium) | <u>20</u>                     |

**Paso 5:** La pantalla "Mi Orden de Trabajo" ahora mostrará sólo el trabajo deseado.

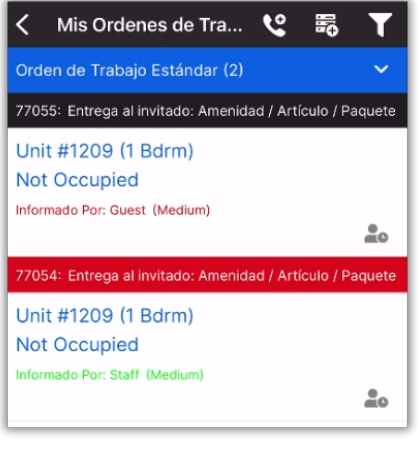

Paso 3: Seleccione los parámetros de filtro deseados.

**CONSEJO**: Presione el encabezado de la banderola para seleccionar/desmarcar todo.

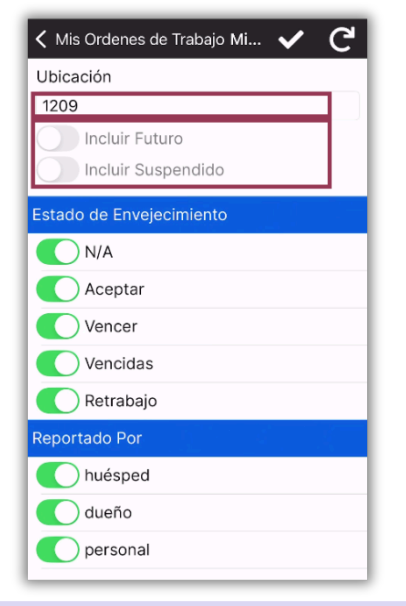

**IMPORTANTE:** Los filtros persistirán hasta que **Salga** de la pantalla Mis Órdenes de Trabajo o presione el **Botón de Reinicio**.

| 1209    |                    |  |
|---------|--------------------|--|
|         | Incluir Futuro     |  |
|         | Incluir Suspendido |  |
| stado   | de Envejecimiento  |  |
|         | N/A                |  |
|         | Aceptar            |  |
|         | Vencer             |  |
|         | Vencidas           |  |
|         | Retrabajo          |  |
| Reporta | ado Por            |  |
|         | huésped            |  |
|         | dueño              |  |
|         | personal           |  |
|         |                    |  |